屋根の一部分の軒の出を変更する方法です。

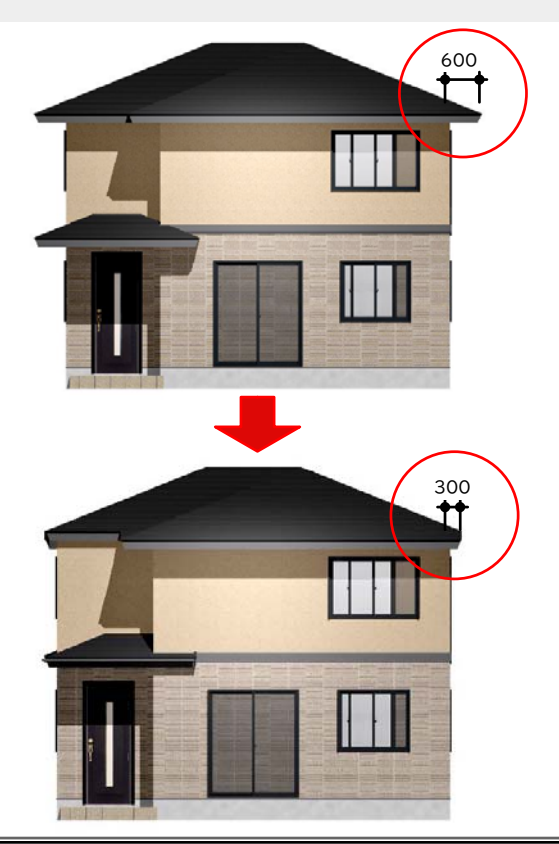

屋根の一部分の軒の出を変更する方法で す。

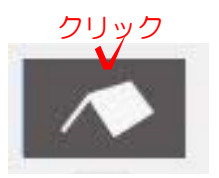

## 操作方法

1)建物デザイナーを起動してから屋根 編集をクリックします。

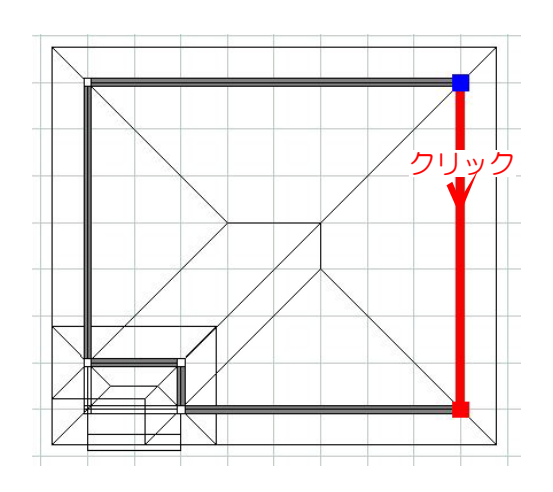

2) 軒の出を変更したい屋根(黒い線の上) をクリックして選択します。

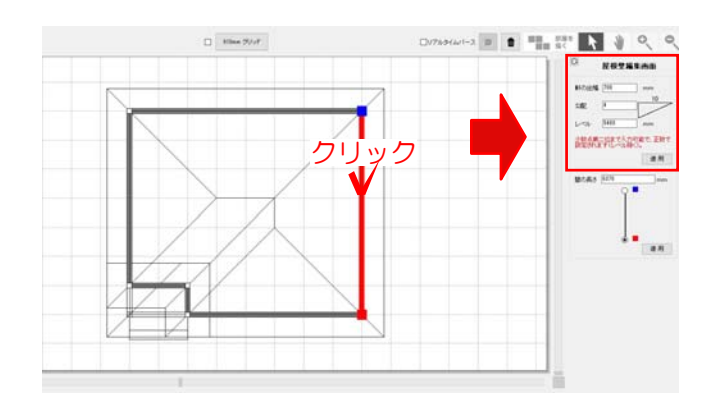

屋根壁編集画面

mm 10

mm

適用

Q

勾配

レベル

軒の出幅 300

4

5400

少数点第二位まで入力可能で、正数で 設定されます(レベル除く)。 画面右側に屋根壁編集画面が表示されます。

3)屋根壁編集画面の軒の出幅部分を入力 して適用をクリックします。

軒の出が変更されました。

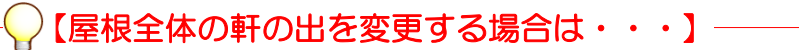

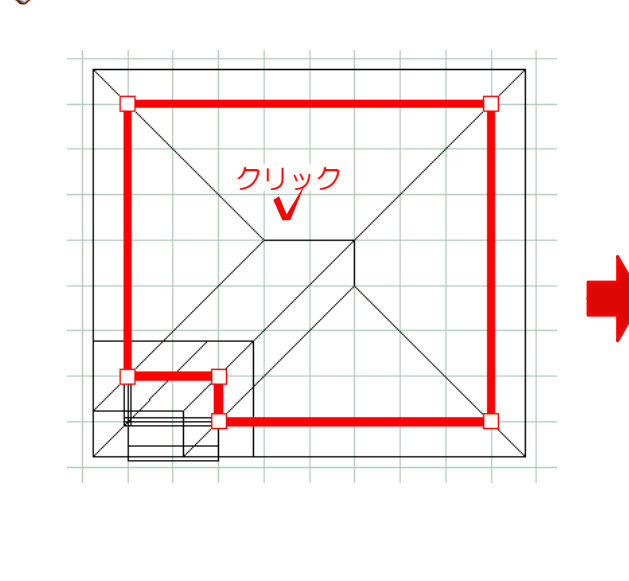

1)屋根の真ん中をクリックして選択します。

2)屋根編集画面の軒の出幅部分を入力して適用をクリックします。

| □ 屋根編集画面 |      |    |     |
|----------|------|----|-----|
| 軒の出幅     | 700  | mm |     |
| 勾配       | 4    | 10 |     |
| レベル      | 5400 | mm |     |
| 表面厚み     | 20   | mm |     |
| 軒下壁高さ    | 0    | mm | ✔適用 |